# 1º Acessar o Sistema SIPAC

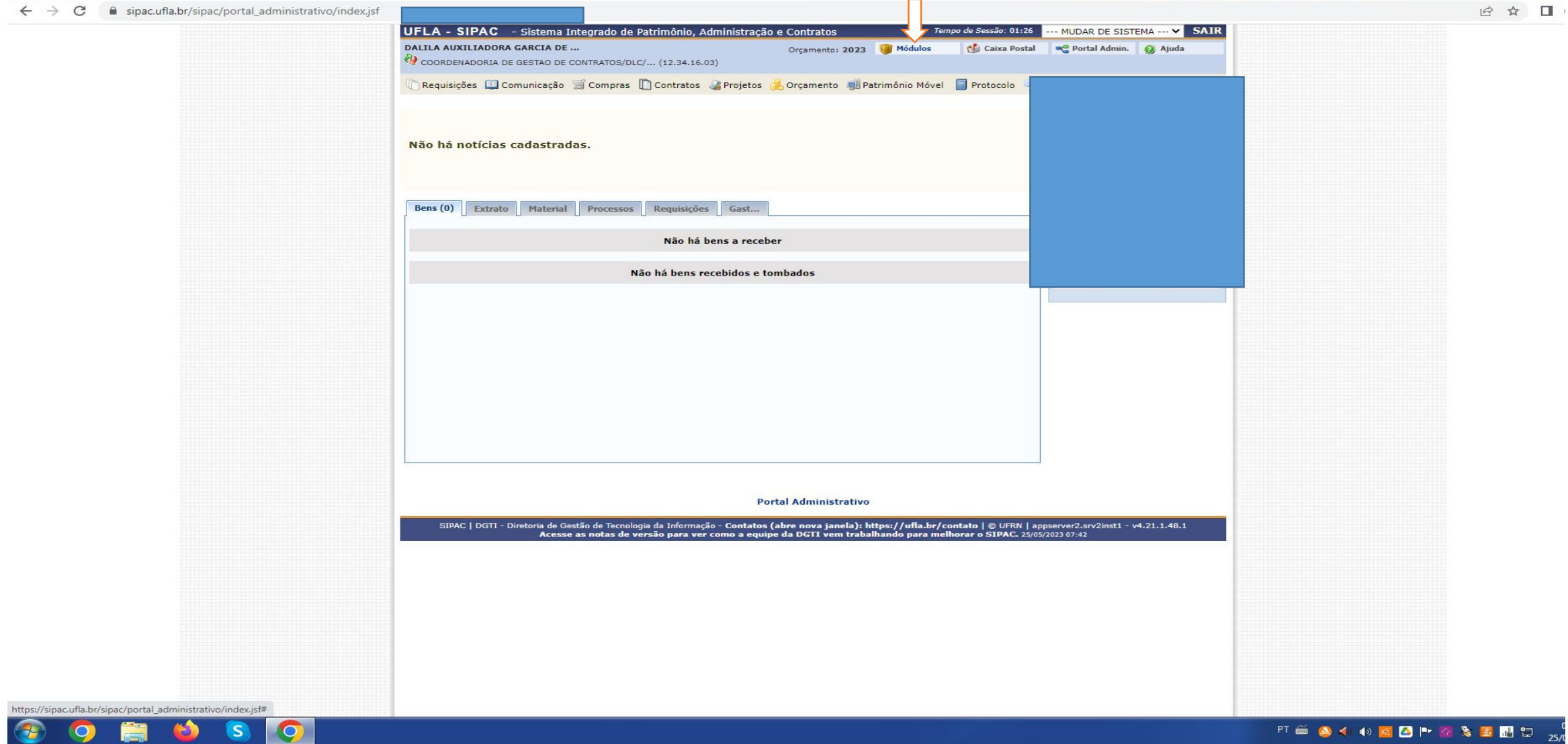

### 3º Clicar em "Portal Administrativo"

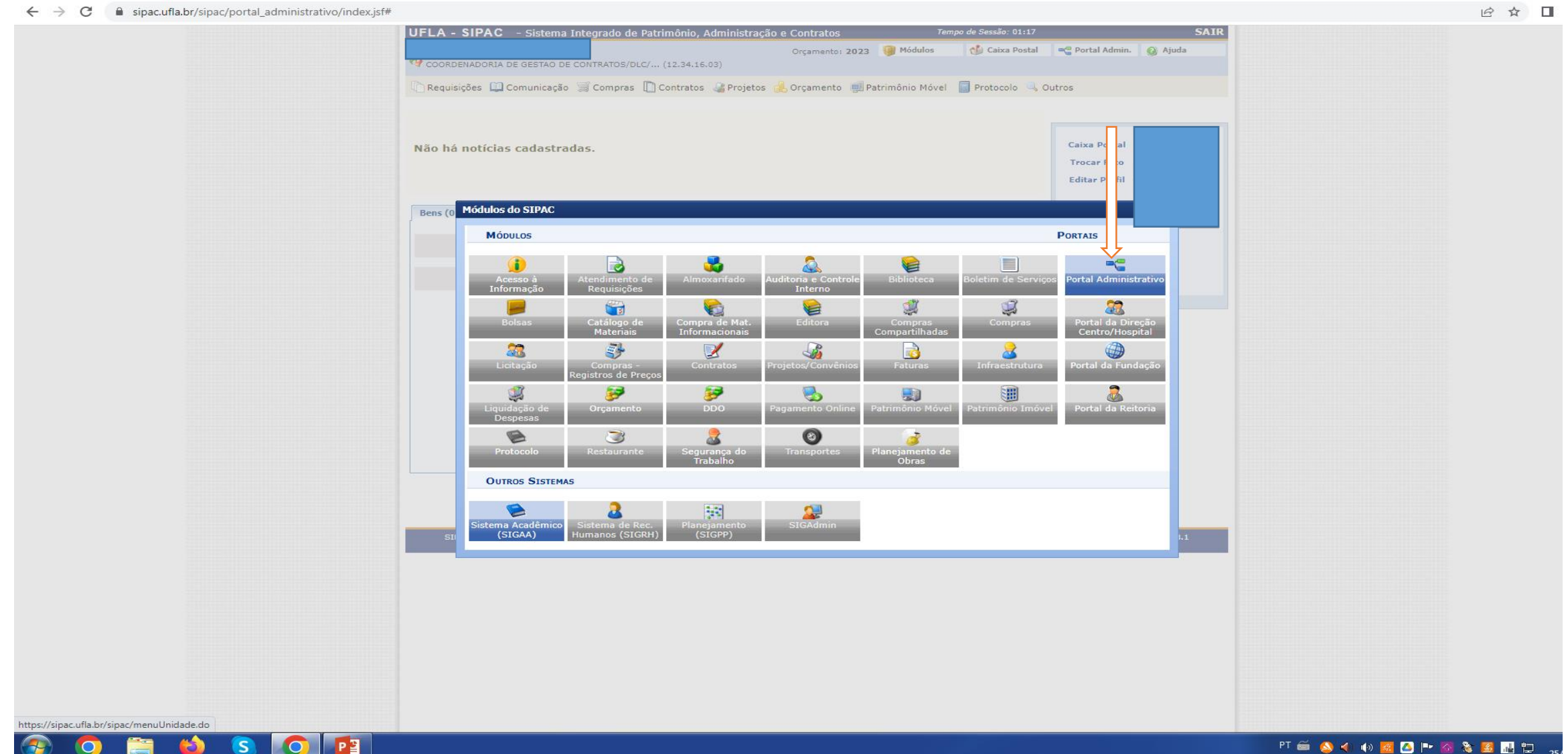

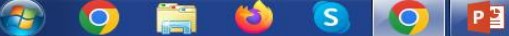

# 4º Clicar em "Orçamento" 5º Clicar em "Empenhos Emitidos"

← → C 🔒 sipac.ufla.br/sipac/portal\_administrativo/index.jsf

0

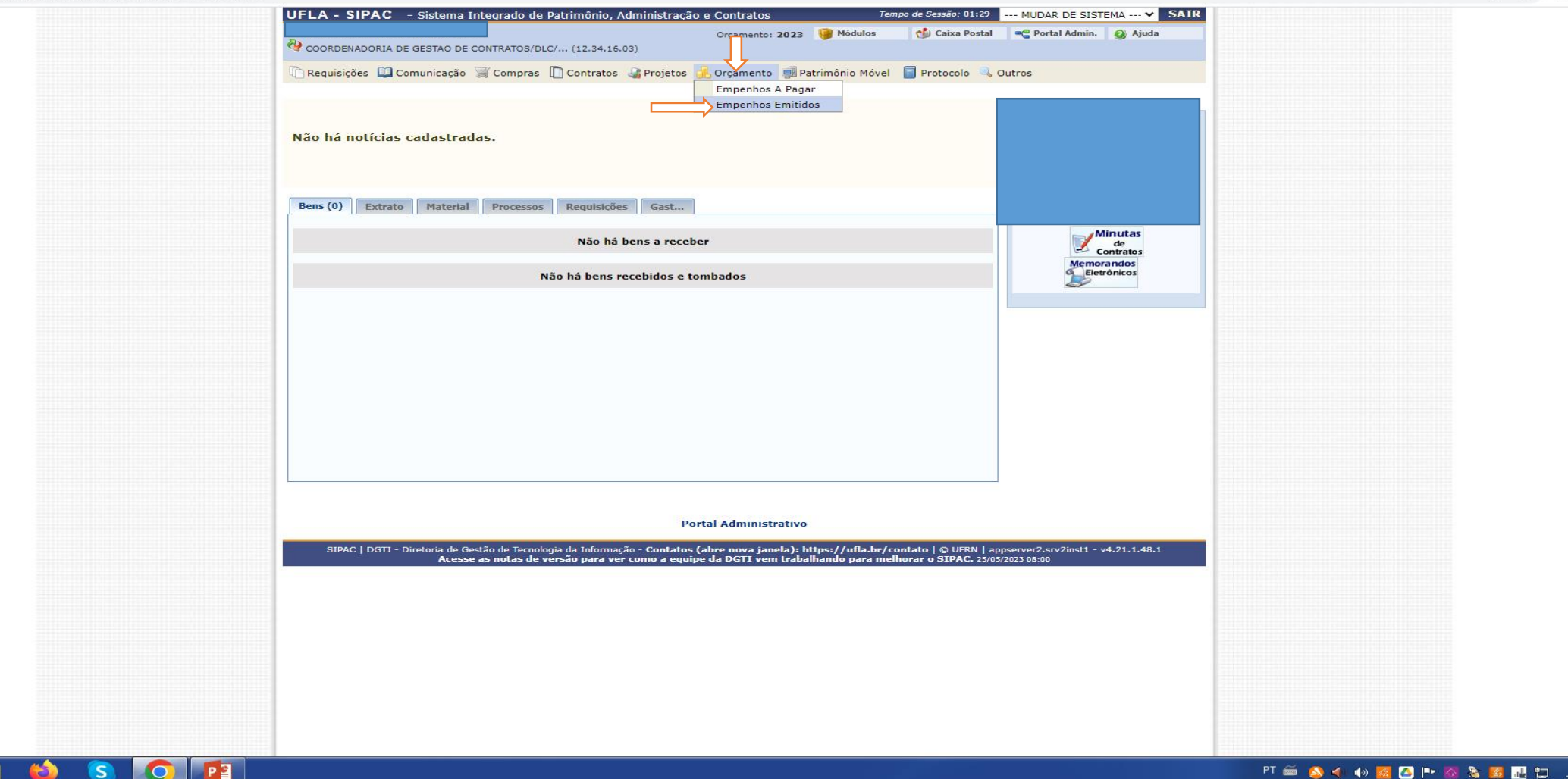

## 6º Informar o número do empenho e o ano de sua emissão

#### ← → C 🔒 sipac.ufla.br/sipac/portal\_administrativo/index.jsf

| Orgamento: 202                                                                                                    | - SIPAC - Sistema Integ                                                                                                    | grado de Patrimônio, Administração                                                                                                    | o e Contratos                                                                          | Ter                                          | npo de Sessão: 01:28                      | MUDAR DE SIST            | TEMA Y SAIR  |
|----------------------------------------------------------------------------------------------------|----------------------------------------------------------------------------------------------------|----------------------------------------------------------------------------------------------------|----------------------------------------------------------------------------------------|----------------------------------------------|-------------------------------------------|--------------------------|--------------|
| AL ADMINISTRATIVO > RELATÓRIO DE EMPENHOS EMPILIDOS  O relatório poderá ser gerado de duas formas: Informando o número e ano do empenho; ao outros o prametros (Periodo, Unidade, Credor, Natureza de Despesa, Fonte de Recurso, Plano Interno, Programa Trabalho Indianamo: Pode Selecionaria e useo apleo empenho; as outras opeões aerão de esabilitadas: A descinaria e ano do empenho; as outras opeões aerão de esabilitadas: A descinaria e ano do empenho; as outras opeões aerão de esabilitadas: A descinaria e ano do empenho; as outras opeões aerão de esabilitadas: A descinaria e ano do empenho; as outras opeões aerão de esabilitadas: A descinaria e a do deve es informar também o Tipo da Requisição e vice-versa.  O pesquisar pela Requisição/Ano:                                                                                                    |                                                                                                    |                                                                                                    | Orçamento: 2023                                                                        | 🎯 Módulos                                    | 付 Caixa Postal                            | Carl Portal Admin.       | 🧿 Ajuda      |
| A DAMINISTRATIVO > RELATÓRIO DE EMPENHOS EMITIDOS                                                                                                    | JENADORIA DE GESTAO DE CONT                                                                                                    | RATOS/DLC/ (12.34.16.03)                                                                                                    |                                                                                        |                                              |                                           |                          |              |
| O relatório poderá ser grado de duas formas:         Informando o número e ano do empenho.         So solution:         No solution:         No solution:                                                                                                    | RTAL ADMINISTRATIVO > RELATÓ                                                                                                    | ORIO DE EMPENHOS EMITIDOS                                                                                                    |                                                                                        |                                              |                                           |                          |              |
| Datos para Consulta <ul> <li>Empenho/Ano:</li> <li>000633</li> <li>2022</li> <li>Requisição/Ano:</li> <li>-</li> <li>-</li> <li>Tipo da Requisição:</li> <li>-SELECIONE</li> <li>Period:</li> <li>01/01/2023</li> <li>a 25/05/2023</li> <li>Period:</li> <li>-SELECIONE</li> <li>Period:</li> <li>-SELECIONE</li> <li>Gestora do Empenho:</li> <li>-SELECIONE</li> <li>Gestora do Empenho:</li> <li>-SELECIONE</li> <li>-</li> <li>Period:</li> <li>-SELECIONE</li> <li>-</li> <li>Requisição/Ano:</li> <li>SELECIONE</li> <li>-</li> <li>Gestora do Empenho:</li> <li>-SELECIONE</li> <li>-</li> <li>-</li> <li></li></ul>                                   | <ul> <li>O relatório poderá ser gerado</li> <li>Informando o número e ano c</li> <li>Ou informando o conjunto dos<br/>Resumido);</li> <li>Ao selecionar a busca pelo en</li> <li>Há ainda a opção de seleciona</li> <li>Ao pesquisar pela Requisição/</li> </ul> | de duas formas:<br>do empenho;<br>s outros parâmetros(Período, Unidade<br>npenho, as outras opções serão desab<br>ar se serão exibidos apenas os empen<br>(Ano deve-se informar também o Tipo | :, Credor, Natureza de<br>vilitadas;<br>ihos do Orçamento Ofi<br>da Requisição e vice- | Despesa, Fonte<br>icial, Orçamento<br>versa. | de Recurso, Plano Ir<br>Negociado ou ambo | nterno, Programa 1<br>s. | Trabalho     |
| Periodo: * 01/01/2023 * a 25/05/2023 * Periodo: * 01/01/2023 * a 25/05/2023 * Modalidade:SELECIONE * Gestora do Empenho:SELECIONE * Gestora do Empenho:SELECIONE * Gestora do Empenho:SELECIONE * Periodo: * 01/01/2023 * a 25/05/2023 ** Modalidade:SELECIONE * Gestora do Empenho:SELECIONE * Gestora do Empenho:SELECIONE * Gestora do Empenho:SELECIONE * Gestora do Empenho:SELECIONE * Gredor:SELECIONE * Prince:SELECIONE * Gestora do Empenho:SELECIONE * Credor:SELECIONE * Fonte de Recurso:SELECIONE * Plano Interno:                                                                                                    |                                                                                                    | Dat                                                                                                    | DOS PARA CONSULT                                                                       | A.                                           |                                           | _                        |              |
| Requisição/Ano:       /         Tipo da Requisição:       ->ELECIONE         Periodo:       * 0/01/2023 • a 25/05/2023 • a         Modalidade:       ->SELECIONE •         Gestora do Empenho:       ->SELECIONE •         Gestora do Empenho:       ->SELECIONE •         Requisição       ->SELECIONE •         Requisição       ->SELECIONE •         Requisição       ->SELECIONE •         Requisição       ->SELECIONE •         Requisição       ->SELECIONE •         Requisição       ->SELECIONE •         Requisição       ->SELECIONE •         Requisição       ->SELECIONE •         Requisição       ->SELECIONE •         Requisição       ->SELECIONE •         Requisição       ->SELECIONE •         Plano Interno:       ->         PTRES:       ->         Empenhos Liquidados       ->         Empenhos Pagos       ->         Orçamento Oficial © Orçamento Negociado © Orçamento Sirgación       ->         Carpos de preenchimento obrigatório.       ->         Portal Administrativo       ->         Detal Administrativo       ->         PATI - Directoria de Sestão de Tecología da Informação - Contatos (abre norva j | Empenho                                                                                                    | o/Ano: 000633 /                                                                                                    | 2022                                                                                   |                                              |                                           |                          |              |
| In Tipo da Requisição:SELECIONE<br>Período: * 01/01/2023 a 25/05/2023 a Período: * 01/01/2023 a 25/05/2023 a Modalidade:SELECIONE ▼ Gestora do Empenho:SELECIONE ▼ Credor:                                                                                                    | Requisiçã                                                                                                    | ão/Ano:                                                                                                    |                                                                                        |                                              |                                           |                          |              |
| Periodo:       01/01/2023       a 25/05/2023         Modalidade:       -SELECIONE         Gestora do Empenho:       -SELECIONE         Credor:       -         Natureza de Despesa:       -         Plano Interno:       -         PIRES:       -         Orçamento SLiquidados       -         Empenhos Liquidados       -         Gerar Relatório       Cancelar                                                                                                    | 🔲 Tipo da F                                                                                                    | Requisição:SELECIONE                                                                                                    |                                                                                        |                                              | ~                                         | •                        |              |
| Modalidade:SELECIONE▼          Gestora do Empenho:SELECIONE▼         Credor:         Natureza de Despesa:         Fonte de Recurso:         Plano Interno:         PTRES:         Empenhos Liquidados         Empenhos Ciquidados         Corçamento Oficial Orçamento Negociado ● Orçamento Oficial e Negociado         Corçamento Oficial Orçamento Negociado ● Orçamento oficial e Negociado         Corçamento Oficial Orçamento obrigatório.         Portal Administrativo                                                                                                    |                                                                                                    | Período: 🖈 01/01/2023 📑 a                                                                                                    | 25/05/2023                                                                             |                                              |                                           |                          |              |
| IPAC 1 DGT1 - Direboria de Gestão de Tecnologia da Informação - Contatos (abre nova janela): https://uffa.br/contato  © UFRN   appserver2.srv2inst1 - v4.21.1.48.1<br>Acesse as notas de versão para ver como a equipe da DGTT vem trabalhando para melhorar o SIPAC. 25/05/2023 08:56                                                                                                    | Modalida                                                                                                    | de:SELECIONE ¥                                                                                                    |                                                                                        |                                              |                                           |                          |              |
| IPAC   DGTI - Direboria de Gestão de Tecnologia da Informação - Contatos (abre nova janela): https://uffa.br/contato   © UFRN   appserver2.srv2inst1 - v4.21.1.48.1<br>Accesse as notas de versão para ver como a equipe da DGTT vem trabalhando para melhorar o SIPAC. 25/05/2023 08:56                                                                                                    | Gestora                                                                                                    | do Empenho:SELECIONE 🗸                                                                                                    |                                                                                        |                                              |                                           |                          |              |
| IPAC   DGTI - Direboria de Gestão de Tecnologia da Informação - Contatos (abre nova janela): https://uffa.br/contato   © UFRN   appserver2.srv2inst1 - v4.21.1.48.1<br>Accesse as notas de versão para ver como a equipe da DGTT vem trabalhando para melhorar o SIPAC. 25/05/2023 08:56                                                                                                    | Credor:                                                                                                    |                                                                                                    |                                                                                        |                                              |                                           |                          |              |
| □ Ponte de Recurso:                                                                                                    | Natureza                                                                                                    | a de Despesa:                                                                                                    |                                                                                        |                                              |                                           |                          |              |
| IPAC   DGTI - Diretoria de Gestão de Tecnologia da Informação - Contatos (abre nova janela): https://ufla.br/contato   © UFRN   appserver2.srv2inst1 - v4.21.1.48.1<br>Acesse as notas de versão para ver como a equipe da DGTI vem trabalhando para melhorar o SIPAC. 25/05/2023 08:56                                                                                                    | Fonte de                                                                                                    | Recurso:                                                                                                    |                                                                                        |                                              |                                           |                          |              |
| PTRES: Empenhos Liquidados Empenhos Pagos Orçamento Oficial Orçamento Negociado Orçamento Oficial e Negociado Gerar Relatório Cancelar * Campos de preenchimento obrigatório. Portal Administrativo IPAC   DGTI - Diretoria de Gestão de Tecnologia da Informação - Contatos (abre nova janela): https://ufla.br/contato   © UFRN   appserver2.srv2inst1 - v4.21.1.48.1 Accesse as notas de versão para ver como a equipe da DGTI vem trabalhando para melhorar o SIPAC. 25/05/2023 08:56                                                                                                    | Plano Int                                                                                                    | terno:                                                                                                    |                                                                                        |                                              |                                           |                          |              |
| Empenhos Liquidados  Empenhos Pagos  Orçamento Oficial Orçamento Negociado Orçamento Oficial e Negociado  Gerar Relatório Cancelar  * Campos de prenchimento obrigatório.  Portal Administrativo  IPAC   DGTI - Diretoria de Gestão de Tecnologia da Informação - Contatos (abre nova janela): https://uffa.br/contato   © UFRN   appserver2.srv2inst1 - v4.21.1.48.1  Acesse as notas de versão para ver como a equipe da DGTI vem trabalhando para melhorar o SIPAC. 25/05/2023 08:56                                                                                                    | PTRES:                                                                                                    |                                                                                                    |                                                                                        |                                              |                                           |                          |              |
| Empenhos Pagos  Orçamento Oficial Orçamento Negociado Orçamento Oficial e Negociado  Gerar Relatório Cancelar  * Campos de preenchimento obrigatório.  Portal Administrativo  IPAC   DGTI - Diretoria de Gestão de Tecnologia da Informação - Contatos (abre nova janela): https://ufla.br/contato   © UFRN   appserver2.srv2inst1 - v4.21.1.48.1 Acesse as notas de versão para ver como a equipe da DGTI vem trabalhando para melhorar o SIPAC, 25/05/2023 08:56                                                                                                    | Empenho                                                                                                    | os Liquidados                                                                                                    |                                                                                        |                                              |                                           |                          |              |
| Orçamento Oficial Orçamento Negociado Orçamento Oficial e Negociado Gerar Relatório Cancelar  Campos de preenchimento obrigatório. Portal Administrativo  IPAC   DGTI - Diretoria de Gestão de Tecnologia da Informação - Contatos (abre nova janela): https://ufla.br/contato   © UFRN   appserver2.srv2inst1 - v4.21.1.48.1 Acesse as notas de versão para ver como a equipe da DGTI vem trabalhando para melhorar o SIPAC. 25/05/2023 08:56                                                                                                    | Empenho                                                                                                    | os Pagos                                                                                                    |                                                                                        |                                              |                                           |                          |              |
| Gerar Relatório Cancelar  Campos de preenchimento obrigatório. Portal Administrativo  IPAC   DGTI - Diretoria de Gestão de Tecnologia da Informação - Contatos (abre nova janela): https://ufla.br/contato   © UFRN   appserver2.srv2inst1 - v4.21.1.48.1 Acesse as notas de versão para ver como a equipe da DGTI vem trabalhando para melhorar o SIPAC. 25/05/2023 08:56                                                                                                    | Orçamen                                                                                                    | nto Oficial 🗢 Orçamento Negociado                                                                                                    | Orçamento Oficia                                                                       | al e Negociado                               |                                           |                          |              |
| Campos de preenchimento obrigatório.<br>Portal Administrativo<br>IPAC   DGTI - Diretoria de Gestão de Tecnologia da Informação - Contatos (abre nova janela): https://ufla.br/contato   © UFRN   appserver2.srv2inst1 - v4.21.1.48.1<br>Acesse as notas de versão para ver como a equipe da DGTI vem trabalhando para melhorar o SIPAC. 25/05/2023 08:56                                                                                                    |                                                                                                    | Gera                                                                                                    | ar Relatório Cancela                                                                   | ir                                           |                                           |                          |              |
| Portal Administrativo<br>IPAC   DGTI - Diretoria de Gestão de Tecnologia da Informação - Contatos (abre nova janela): https://ufla.br/contato   © UFRN   appserver2.srv2inst1 - v4.21.1.48.1<br>Acesse as notas de versão para ver como a equipe da DGTI vem trabalhando para melhorar o SIPAC. 25/05/2023 08:56                                                                                                    |                                                                                                    | * Campos de pree                                                                                                    | nchimento obr <mark>igat</mark> ório.                                                  |                                              |                                           |                          |              |
| IPAC   DGTI - Diretoria de Gestão de Tecnologia da Informação - Contatos (abre nova janela): https://ufla.br/contato   © UFRN   appserver2.srv2inst1 - v4.21.1.48.1<br>Acesse as notas de versão para ver como a equipe da DCTI vem trabalhando para melhorar o SIPAC. 25/05/2023 08:56                                                                                                    |                                                                                                    | Po                                                                                                    | rtal Administrativo                                                                    |                                              |                                           |                          |              |
| Acesse as notas de versão para ver como a equipe da DGTI vem trabalhando para melhorar o SIPAC. 25/05/2023 08:56                                                                                                    | SIPAC   DGTI - Diretoria de Gestão                                                                                                    | de Tecnologia da Informação - Contatos                                                                                                    | (abre nova janela): h                                                                  | ttos://ufla.br/c                             | ontato I © UFRN I apr                     | server2.srv2inst1 -      | v4.21.1.48.1 |
|                                                                                                    | Acesse as r                                                                                                    | notas de versão para ver como a equij                                                                                                    | pe da DGTI vem traba                                                                   | lhando para me                               | horar o SIPAC. 25/05/                     | 2023 08:56               |              |
|                                                                                                    |                                                                                                    |                                                                                                    |                                                                                        |                                              |                                           |                          |              |
|                                                                                                    |                                                                                                    |                                                                                                    |                                                                                        |                                              |                                           |                          |              |
|                                                                                                    |                                                                                                    |                                                                                                    |                                                                                        |                                              |                                           |                          |              |
|                                                                                                    |                                                                                                    |                                                                                                    |                                                                                        |                                              |                                           |                          |              |
|                                                                                                    |                                                                                                    |                                                                                                    |                                                                                        |                                              |                                           |                          |              |
|                                                                                                    |                                                                                                    |                                                                                                    |                                                                                        |                                              |                                           |                          |              |
|                                                                                                    |                                                                                                    |                                                                                                    |                                                                                        |                                              |                                           |                          |              |
|                                                                                                    |                                                                                                    |                                                                                                    |                                                                                        |                                              |                                           |                          |              |

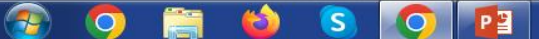

# 7º Ajustar o período conforme o ano de emissão 8º Clicar em "Gerar Relatório"

#### ← → C 🔒 sipac.ufla.br/sipac/portal\_administrativo/index.jsf

| <form><form><form><form></form></form></form></form>                                                                                                    | UFLA - SIPAC - Sistema I                                                                                                    | ntegrado de Patrimônio, Administraçã                                                                                                    | ão e Contratos 7                                                                                                    | empo de Sessão: 01:29                          | MUDAR DE SISTEMA V SAIR           |  |
|----------------------------------------------------------------------------------------------------|----------------------------------------------------------------------------------------------------|----------------------------------------------------------------------------------------------------|----------------------------------------------------------------------------------------------------|------------------------------------------------|-----------------------------------|--|
| <form><form><form></form></form></form>                                                                                                    | <i>4</i> 3                                                                                                    |                                                                                                    | Orçamento: 2023 🎯 Módulos                                                                                                   | 💕 Caixa Postal                                 | 😋 Portal Admin. 🥥 Ajuda           |  |
| <form></form>                                                                                                    | COORDENADORIA DE GESTAO DE                                                                                                    | CONTRATOS/DLC/ (12.34.16.03)                                                                                                    |                                                                                                    |                                                |                                   |  |
| <list-item><list-item></list-item></list-item>                                                                                                    | PORTAL ADMINISTRATIVO > RE                                                                                                    | LATÓRIO DE EMPENHOS EMITIDOS                                                                                                    |                                                                                                    |                                                |                                   |  |
| Druge prace Consultra         ImpenholAna:         Druge prace Consultra         ImpenholAna:         Druge prace Consultra         ImpenholAna:         Druge prace Consultra         ImpenholAna:         Druge prace Consultra         ImpenholAna:         Druge prace Consultra         ImpenholAna:         Druge prace Consultra         ImpenholAna:         Druge prace Consultra         Druge prace Consultra         ImpenholAna:         Druge prace Consultra         Druge prace Consultra         Druge prace Con                                                                                                    | <ul> <li>O relatório poderá ser ge</li> <li>Informando o número e :</li> <li>Ou informando o conjunt<br/>Resumido);</li> <li>Ao selecionar a busca pe</li> <li>Há ainda a opção de sele</li> <li>Ao pesquisar pela Requis</li> </ul> | rado de duas formas:<br>ano do empenho;<br>o dos outros parâmetros(Período, Unidad<br>lo empenho, as outras opções serão desa<br>cionar se serão exibidos apenas os empe<br>ição/Ano deve-se informar também o Tip | le, Credor, Natureza de Despesa, Fon<br>Ibilitadas;<br>inhos do Orçamento Oficial, Orçamen<br>o da Requisição e vice-versa. | e de Recurso, Plano Ir<br>o Negociado ou ambo: | iterno, Programa Trabalho<br>s.   |  |
| <pre>     f @ compondence of the state of the state of th</pre> |                                                                                                    | DA                                                                                                    | ADOS PARA CONSULTA                                                                                                    |                                                |                                   |  |
| I devise for former of former of           | 🗹 Emp                                                                                                    | enho/Ano: 000633 /                                                                                                    | 2022                                                                                                    |                                                |                                   |  |
| I po da Requisição:SELECIONEV Períoda:SELECIONEV Períoda:SELECIONE                                                                                                    | Req                                                                                                    | uisição/Ano: /                                                                                                    |                                                                                                    |                                                |                                   |  |
| Persides & 01/01/02/22 @ 0 ES/05/2023 @                                                                                                    | 🗍 Тіро                                                                                                    | da Requisição:SELECIONE                                                                                                    |                                                                                                    | ~                                              |                                   |  |
| SECCIONE▼ Gestora do Expenho: SELECIONE▼ Gestora do Expenho: SELECIONE▼ Orace de Recurso: SELECIONE▼ Plano Interno: SELECIONE▼ Plano Interno: SELECIONE▼ Plano Interno: SELECIONE▼ Orçamento Oficial e Negociado ● Orçamento Oficial e Negociado ● Orçamento ● Orçamento ● Orça                                                                          |                                                                                                    | Período: * 01/01/2022                                                                                                    | a 25/05/2023                                                                                                    |                                                |                                   |  |
| Status de Causta de Despas:          Gestors de Despas:                                                                                                    | Mod                                                                                                    | alidade:SELECIONE ¥                                                                                                    |                                                                                                    |                                                |                                   |  |
| Credor:   Credor:   Fonte de Recurso:   Piano Interno:   Piano Interno:   Credor:   Credor:   Credor:   Press:   Credor:   Credor: <td>Ges</td> <td>tora do Empenho:SELECIONE 🗸</td> <td></td> <td></td> <td></td> <td></td>                                                                                                    | Ges                                                                                                    | tora do Empenho:SELECIONE 🗸                                                                                                    |                                                                                                    |                                                |                                   |  |
| Natureza de Despesa:   Piano Interno:   Empenhos Liquidados   Empenhos Liquidados   Corçamento Oficial Orçamento Negociado   Orçamento Oficial Orçamento Negociado   Carpos de prenchimento obrigatório:   Portal Administrativo  SIPAC:   DOTI - Diretoris de Gestão de Tecnologis da Informação - Contatos (afer news janeles): https://ufla.br/contato   @ UERM   sppservet2.str/2lmst1 - v4-21.1.48.1 Accesse as indias de versão para ver como a equipe da DC11 vem trabalhando para melhorar o SIPAC: 25(5)7223 08/36/                                                                                                    | Crea                                                                                                    | lor:                                                                                                    |                                                                                                    |                                                |                                   |  |
| Ponte de Recurso:     Plans Interno:     PrRE:     Empenhos Liquidados     Empenhos Pagos     Orçamento Negociado © Orçamento Oficial e Negociado     Orçamento Oficial © Orçamento Oficial e Negociado     Cancelar     Canco de preenchimento obligatório.     Cancelar     Canco de preenchimento obligatório.     SUPAC   DCTI - Directoria de Gestão de Tecnologia da Informação para ver como a equipe da DCTI vem trabalhando para melhorar o SIPAC. 25/05/2023 99:06                                                                                                    | Natu                                                                                                    | ureza de Despesa:                                                                                                    |                                                                                                    |                                                |                                   |  |
| Plano Interno:     PTRES:     Empenhos Liquidados     Empenhos Pagos     Orçamento Oficial © Orçamento Oficial e Negociado     Cargos Relatório © Cancelar     Cargos Bornechimento obrigatório:     PTatl Administrativo  SIPAC   DOTI - Direktoria de Gestão de Tecnologia de Jrónnues de BOCTI vem trabalhando para melhorar o STPAC: 2/05/2023 08:08                                                                                                    | E Font                                                                                                    | e de Recurso:                                                                                                    |                                                                                                    |                                                |                                   |  |
| PTRES:     Empenhos Pagos     Orçamento Oficial o Orçamento Negociado Orçamento Oficial e Negociado     Gerar Relatório Cancelar     * Campos de preachimento obrigatório.     Portal Administrativo  SIPAC   DOTI - Diretoria do Gestão de Tecnologia da Informação - Contatos (abre nova janela); https://uffa.br/-ontato   © UTRN   appearver2.srv2inst1 - v4-21.1.48.1     Accesse as notas de versão pare ver come a equipe da DCTI vem trabalhando para melhorar o SIPAC - 2002/022108:06                                                                                                    | D Plan                                                                                                    | o Interno:                                                                                                    |                                                                                                    |                                                |                                   |  |
| Empenhos Luquidados     Empenhos Ragos     Orçamento Negociado © Orçamento Negociado     Gerar Relatório Cancelar     Campos de preschimento obrigatório.     Detal Administrativo  SIPAC   DGTI - Diretoria de Gestão de Tecnologia da Informação - Contatos (abre nova janela): https://ufla.br/contato   © UFRN   appserver2.srv2insti - v4.21.1.48.1     Accesse as notas de versão para ver como a equipe da DGTI vem trabalhando para melhorar o STIPAC. 2505/002106.80                                                                                                    |                                                                                                    | ES:                                                                                                    |                                                                                                    |                                                |                                   |  |
| Empendos ragos     Orçamento Negociado      Orçamento Negociado      Gerar Relatório Cancelar     Campos de presenchimento obrigatório.     Portal Administrativo  SIPAC   DGTI - Diretoria de Gestão de Tecnologia da Informação - Contatos (abre nova janela): https://uffla.br/contato   © UFRN   appserver2.srv2inst1 - v4.21.1.48.1     Accesse as notas de versão para ver como a equipé da DCTI vem trabalhando para melhorar o SIPAC. 25/05/2023 09:00                                                                                                    | Emp                                                                                                    | enhos Liquidados                                                                                                    |                                                                                                    |                                                |                                   |  |
| Orçamento Oficial Orçamento Negociado Orçamento Oficial e Negociado<br>Gerar Relatório Cancelar<br>Campos de preenchimento obrigatório.<br>Portal Administrativo<br>SIPAC   DGTI - Diretoria do Gestão de Tecnologia da Informação - Contatos (abre nova janela): https://ufla.br/contato   © UFRN   appserver2.srv2inst1 - v4.21.1.48.1<br>Acesse as notas de versão para ver como a equipe da DCTI vem trabalhando para melhorar o SIPAC. 25/05/2023 09:05                                                                                                    |                                                                                                    | ennos Pagos                                                                                                    |                                                                                                    |                                                |                                   |  |
| Gerar Relatorio Cancelar     Cancelar     Canco de preenchimento obrigatório.     Dotal Administrativo  SIPAC   DGTI - Diretoria de Gestão de Tecnologia da Informação - Contatos (abre nova janela): https://ufla.br/contato   © UFRN   appserver2.srv2inst1 - v4.21.1.48.1     Acesse as notas de versão para ver como a equipe da DGTI vem trabalhando para melhorar o SIPAC. 25/05/2023 08:06                                                                                                    | O Orça                                                                                                    | amento Oficial Orçamento Negociado                                                                                                    | Orçamento Oficial e Negociado                                                                                               |                                                |                                   |  |
| * Campos de preenchimento obrigatório.<br>Dortal Administrativo<br>SIPAC   DGTI - Diretoria de Gestão de Tecnologia da Informação - Contatos (abre nova janela): https://ufla.br/contato   © UFRN   appserver2.srv2inst1 - v4.21.1.48.1<br>Acesse as notas de versão para ver como a equipe da DGTI vem trabalhando para melhorar o SIPAC. 25/05/2023 09:06                                                                                                    |                                                                                                    | Ge                                                                                                    | rar Relatório   Cancelar                                                                                                    |                                                |                                   |  |
| Portal Administrativo<br>SIPAC   DGTI - Diretoria de Gestão de Tecnologia da Informação - Contatos (abre nova janela): https://ufla.br/contato   © UFRN   appserver2.srv2inst1 - v4.21.1.48.1<br>Acesse as notas de versão para ver como a equipe da DGTI vem trabalhando para melhorar o SIPAC. 25/05/2023 09:06                                                                                                    |                                                                                                    | * Campos de pre                                                                                                    | enchimento obrigatório.                                                                                                    |                                                |                                   |  |
| SIPAC   DGTI - Diretoria de Gestão de Tecnologia da Informação - Contatos (abre nova janela): https://ufla.br/contato   @ UFRN   appserver2.srv2inst1 - v4.21.1.48.1<br>Acesse as notas de versão para ver como a equipe da DGTI vem trabalhando para melhorar o SIPAC. 25/05/2023 09:06                                                                                                    |                                                                                                    | Р                                                                                                    | ortal Administrativo                                                                                                    |                                                |                                   |  |
| Acesse as notas de versão para ver como a equipe da DGTI vem trabalhando para melhorar o SIPAC, 25/05/2023 09:06                                                                                                    | SIPAC   DGTI - Diretoria de Ge                                                                                                    | estão de Tecnologia da Informação - Contato                                                                                                    | s (abre nova janela): https://ufla.br,                                                                                      | contato   © UFRN   app                         | oserver2.srv2inst1 - v4.21.1.48.1 |  |
|                                                                                                    | Acess                                                                                                    | e as notas de versão para ver como a equ                                                                                                    | lipe da DGTI vem trabalhando para m                                                                                         | elhorar o SIPAC. 25/05/                        | 2023 09:06                        |  |
|                                                                                                    |                                                                                                    |                                                                                                    |                                                                                                    |                                                |                                   |  |
|                                                                                                    |                                                                                                    |                                                                                                    |                                                                                                    |                                                |                                   |  |
|                                                                                                    |                                                                                                    |                                                                                                    |                                                                                                    |                                                |                                   |  |
|                                                                                                    |                                                                                                    |                                                                                                    |                                                                                                    |                                                |                                   |  |
|                                                                                                    |                                                                                                    |                                                                                                    |                                                                                                    |                                                |                                   |  |
|                                                                                                    |                                                                                                    |                                                                                                    |                                                                                                    |                                                |                                   |  |
|                                                                                                    |                                                                                                    |                                                                                                    |                                                                                                    |                                                |                                   |  |
|                                                                                                    |                                                                                                    |                                                                                                    |                                                                                                    |                                                |                                   |  |

10 \$

### 9° Clicar em "Visualizar Empenho"

#### C sipac.ufla.br/sipac/orcamento/relatorios/empenhos/inicio\_rel\_empenhos.jsf#this 6 🕁 🗖 UNIVERSIDADE FEDERAL DE LAVRAS ጠበ SISTEMA INTEGRADO DE PATRIMÔNIO, ADMINISTRAÇÃO E CONTRATOS Емітіро ем 25/05/2023 09:09 Portal Administrativo **R**ELATÓRIO DE EMPENHOS EMITIDOS Período: 01/01/2022 a 25/05/2023 P.T.: Plano de Trabalho F.R.: Fonte de Recurso E.D: Natureza de Despesa Es.: Esfera P.I.: Plano Interno Visualizar Empenho P: Visualizar Dados Orçamentários P.T.Res. / F.R. / N.D. / Es. / Saldo Empenho Modalidade Data Valor P.I. P.T.: 169450 / F.R.: 8100000000 / 633/2022 Ordinário 06/05/2022 E.D.:449052 / Es.: 1 / R\$6.407,60 R\$6.407,60 🔍 🎉 P.I.:M0000G1900N Credor: MICROTÉCNICA INFORMÁTICA LTDA - 01.590.728/0008-50 Observação: MEMO 314/2022-COP/DPO Total: R\$6.407,60 R\$6.407,60 SIPAC | DGTI - Diretoria de Gestão de Tecnologia da Informação -Voltar Copyright © 2005-2023 - UFRN -Imprimir appserver2.srv2inst1 🐫 Sistema Integrado de Patrimônio, Administração e Contratos - Google Chrome ■ sipac.ufla.br/sipac/consultaEmpenho.do?numero=633&ano=2022&idGestora=605&acao=13&popup=true PORTAL ADMINISTRATIVO > CONSULTA DE EMPENHOS CONSULTA DE EMPENHO Emissão: 06/05/2022 Modalidade: Ordinário Emitente: UNIVERSIDADE FEDERAL DE LAVRAS - REITORIA (11.00) Número/Ano: 633/2022 Programa de Trabalho Resumido: 169450 - A Definir. Código vindo da migração Natureza da 449052 - EQUIP. MATERIAL Despesa: PERMANENTE Fonte de Recurso: 810000000 - RECURSO ORDINÁRIO Esfera: 1 - FISCAL M0000G1900N - DESPESAS DOS Plano Interno: DEPARTAMENTOS (M0000G1900N) Valor: R\$ 6.407,60 Saldo: R\$ 6.407,60 Valor Anulado: R\$ 0,00 Valor Reforçado: R\$ 0,00 Valor Cancelado: R\$ 0,00 01.590.728/0008-50 - MICROTÉCNICA INFORMÁTICA LTDA Tel.: (61) 3327-6666 Credor: RUA NOSSA SENHORA DO CARMO, Nº 243 - CENTRO UNAÍ/MG - CEP: 38610-034 Observação/Finalidade: PR 097/2021 - REQUISIA‡AFO SIPAC 1086/2022 / FACULDADE DE CIAŠNCIAS DA SAAŠDE / MEMO 314/2022-COP/DPO NOTAS EISCAIS/INVOICES ASSOCIADAS AO EMPENHO Número Série Tipo Data de Emissão Valor Status Observações 1240 19/04/2023 R\$ 6.407,60 PENDENTE 1 1 Total R\$ 6.407,60 Wanading Intelling do Incorder a S (2)

PT 🚎 🔕 🜗 🏟 🧱 🔼 🖿 🐼 📚 🧾 🔡 😭